#### PROCEDURA PER SCARICARE I REFERTI ONLINE

# **ATTENZIONE:** tutti i referti saranno visualizzabili e scaricabili a partire dalla data indicata sul modulo di ritiro.

- 1. Accedere alla HomePage del Sito dell'Ospedale https://www.ospedalepederzoli.it/
- 2. Selezionare Ritiro Referti https://www.ospedalepederzoli.it/ritiro-referti/

| Ø         | Cerca          | Dom                 | inde frequenti e in | nformazioni general    | Contatti       | Lavora con noi | Modulistica                  |                 |
|-----------|----------------|---------------------|---------------------|------------------------|----------------|----------------|------------------------------|-----------------|
| PEDER2DL) | Area Riservata | Unità operative Spe | ialità L'Ospedale   | Il centro servizi News | Second opinion | Zero Code ISS  | o noterili Prenota la visita | Prenota tamponi |
|           |                |                     |                     |                        |                | 1              |                              |                 |
|           |                |                     |                     |                        |                | _              |                              |                 |
|           |                |                     |                     |                        |                |                |                              |                 |
|           |                |                     |                     |                        |                |                |                              |                 |
| 3.        | Scegliere la   | Tipologia di        | Referto da s        | scaricare:             |                |                |                              |                 |
|           |                |                     |                     |                        |                |                |                              |                 |
| • >       | DIT            |                     |                     |                        |                | TODIO          |                              |                 |
| A)        |                | IKA IL I            | JO REFE             |                        | ABURA          |                | ANALISI                      |                 |

(con questa tipologia di ritiro referto è possibile scaricare per esempio esami del sangue, tamponi covid-19, sierologici etc.)

## B) RITIRA IL TUO REFERTO DI DIAGNOSTICA PER IMMAGINI

(con questa tipologia di ritiro referto è possibile scaricare per esempio risonanze, tac, raggi, mammografie etc.)

#### LABORATORIO ANALISI

Cliccando su "ritira il tuo referto di laboratorio analisi" apparirà la seguente schermata da compilare come indicato di seguito

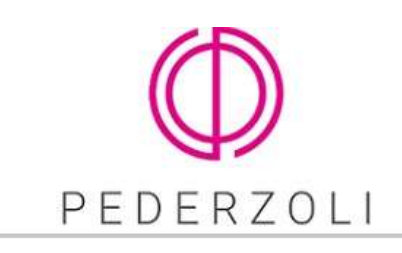

| Data nascita:    | 11        |
|------------------|-----------|
| Id accettazione: |           |
| Token:           |           |
|                  | © Ricerca |

Servizio online

Riempire i campi riportando Id accettazione e Token ricevuti al momento La consultazione e lo scarico dei referti saranno accessibili per 30 giorni IMPORTANTE: Per la conferma dello scarico del referto, selezionare la disponibilità, comporta a norma dell'Art.4, comma 18, legge 412 del 30/1

#### Inserire la Data di Nascita del paziente:

Inserire Id Accettazione:

Α.

Inserire Password/Token:

#### gg/mm/aaaa

codice numerico sul modulo di ritiro referti

codice alfanumerico sul modulo di ritiro referti (*Attenzione: il sistema è case sensitive e discrimina tra maiuscolo e minuscolo*)

Una volta inserite le credenziali apparirà il referto come segue:

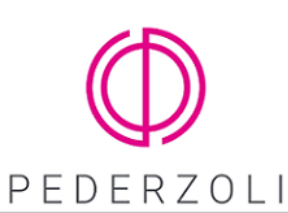

# Servizio online per il ritiro c

|           | Carebe. |           |          |        | La consultazione e lo scarico dei referti saranno access   | ibili per 30 giorni a | lalla data di rilasci | o del referto.Tali d | locumen  |
|-----------|---------|-----------|----------|--------|------------------------------------------------------------|-----------------------|-----------------------|----------------------|----------|
| Id accett | azione: | **        | *****    |        | IMPORTANTE: Per la conferma dello scarico del referto,     | selezionare la riga   | a e cliccare sul tasi | to "Conferma dow     | nload";  |
| Token:    |         | •••••     | •••••    |        | 30 giorni dalla data della sua disponibilità, comporta a i | norma dell'Art.4, cc  | omma 18, legge 41.    | 2 del 30/12/1991     | , l'adde |
|           |         | ٩         | Ricerca  |        |                                                            |                       |                       |                      |          |
|           | , Conf  | ierma dow | vnload   | I      |                                                            |                       |                       |                      |          |
| Scegli \  | Vedi    | Salva     | Elimina  | Branca |                                                            | Data accettazione     | Data download         | Id documento         |          |
| 0 [       |         |           | <b>†</b> |        |                                                            | **/**/****            |                       | *****                |          |
|           |         |           |          |        |                                                            |                       |                       |                      |          |

#### DIAGNOSTICA PER IMMAGINI

Cliccando su "ritira il tuo referto di diagnostica per immagini" apparirà la seguente schermata da compilare come indicato di seguito:

#### Inserire l'Id Paziente riportato sul modulo di ritiro

| Accedi                                            |           |
|---------------------------------------------------|-----------|
| Ospedale P. Pederzoli Casa di<br>Cura Privata Spa | PEDERZOLI |
| ld Paziente                                       |           |
| Password/Token                                    |           |
| Acand                                             |           |

Inserire Password/Token:

codice alfanumerico sul modulo di ritiro referti (*Attenzione: il sistema è case sensitive e discrimina tra maiuscolo e minuscolo*)

Cliccare su Accedi.

Β.

La schermata successiva apparirà come nella seguente immagine e bisognerà cliccare sul pulsante "INVIA CODICE"

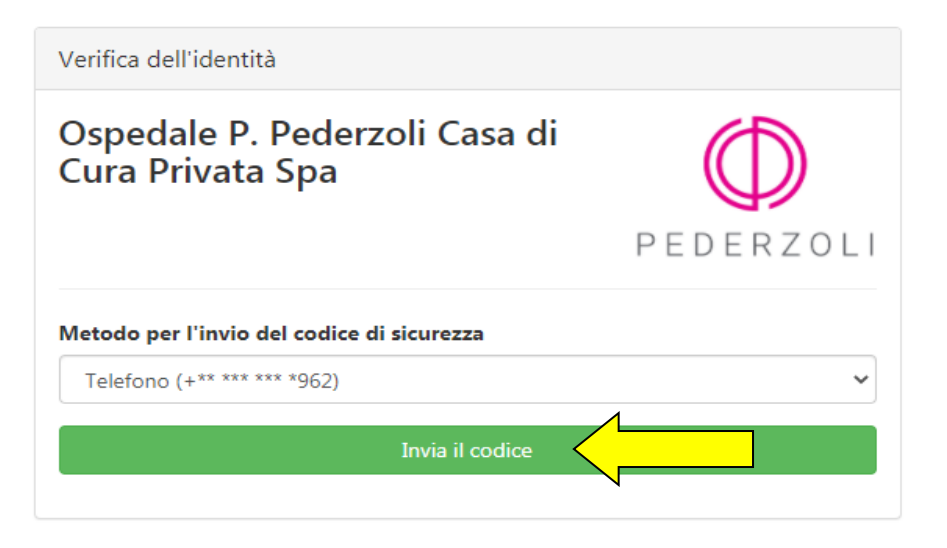

Riceverai un codice numerico al numero di telefono cellulare comunicato in fase di accettazione. Inserire il codice nello spazio dedicato e cliccare su "verifica codice".

| Verifica dell'identità                            |            |
|---------------------------------------------------|------------|
| Ospedale P. Pederzoli Casa di<br>Cura Privata Spa | $\bigcirc$ |
|                                                   | PEDERZOLI  |
| Codice di sicurezza                               |            |
| Verifica il codice                                |            |
|                                                   |            |

Ti si presenterà una schermata come la seguente. Per scaricare il tuo referto dovrai cliccare sul pulsante blu con la scritta "scarica" in alto a destra.

| Azioni -       |
|----------------|
| Q. Visualizza  |
| 🚥 📰 Visualizza |
|                |
|                |

Uscirà un avviso: leggerlo e premere scarica.

| 5k -                                         |
|----------------------------------------------|
|                                              |
|                                              |
| ne internet, Una connessione a banda larga é |
| Anguila A Seance                             |
|                                              |
| -                                            |

Partirà in automatico il Download della cartella compressa.

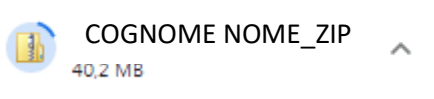

Cliccare con il tasto destro sulla cartella compressa e cliccare su "estrai tutto". Al termine del processo troverete una cartella identica ma decompressa

| Norre  | 2 |                                                                                                  | Utima modifica    | Tipo            | Dimensioner  |
|--------|---|--------------------------------------------------------------------------------------------------|-------------------|-----------------|--------------|
| COSHON | 0 | April<br>April<br>April and nuova for<br>Estrai hatta<br>Scansione con Sop<br>Ciace<br>April con | dra<br>Anti-Vinat | Catala compresa | 1.000.120 K3 |
|        |   | Condividi can<br>Repúblina versioni prec                                                         | ,<br>adenti       |                 |              |
|        |   | livia e<br>Taglie<br>Copie                                                                       |                   |                 |              |
|        |   | Crea collegamento<br>Elimina<br>Kinomina                                                         |                   |                 |              |
|        |   | Proprietà                                                                                        |                   |                 |              |

Entrare nella cartella decompressa e cliccare sull'applicazione con icona arancione e bianca (in base al sistema operativo windows o ios si attiverà l'applicazione corrispondente). Cliccando sull'icona si avvierà il programma per visualizzare il referto e le immagini come fosse un reale CD.

|          | ivome                      | Ultima modifica  | про              | Dimensione |
|----------|----------------------------|------------------|------------------|------------|
| $\frown$ | JICOM                      | 26/03/2021 10:21 | Cartella di file |            |
|          | 퉬 REPORT                   | 26/03/2021 10:21 | Cartella di file |            |
|          | 🌗 Viewer                   | 26/03/2021 10:21 | Cartella di file |            |
|          | avvio_macos_viewer.command | 26/03/2021 10:21 | File COMMAND     | 1 KB       |
|          | 📕 avvio_windows_viewer     | 26/03/2021 10:21 | Applicazione     | 3.668 KB   |
|          | DICOMDIR                   | 26/03/2021 10:21 | File             | 96 KB      |
|          | hash.dat                   | 26/03/2021 10:21 | File DAT         | 1 KB       |
|          | 🔊 Manuale                  | 26/03/2021 10:21 | Adobe Acrobat D  | 2.292 KB   |
|          |                            |                  |                  |            |

## Ricordiamo che è possibile scaricare i referti **entro max 30 giorni** dalla data riportata sul <u>modulo di ritiro del referto.</u>

per problemi tecnici inviare esclusivamente una mail a:

assistenza@ospedalepederzoli.it allegando il proprio modulo di ritiro referti.